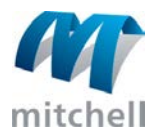

## Single-User Installation – GlassMate

This procedure applies to users who operate GlassMate as a standalone application or who have a demo version

## To install single-user GlassMate:

- 1. Close any unnecessary applications.
- 2. Insert the **GlassMate CD** into the CD-ROM drive. If the installation program does not start automatically, do one of the following:
  - On the task bar, click the Start button, and click Run. In the text box, type: X:\setup.exe, where X is the drive name of your CD-ROM drive.
  - On your desktop, double-click My Computer, then double-click the CD-ROM drive that contains the GM\_550 Cd.
- 3. From the Welcome dialog box, click **Next**.
- 4. Read the Software License Agreement. Click **Yes**.
- 5. Select Single User. Click Next.
- 6. Confirm the location of your GLassMAte installation, accepting the default location if possible. Click **Next**.
- 7. Set the starting sequence number for invoices and quotes in the appropriate fields. Click **Next**.
  - Note: If a GlassMate database already exists in the selected location, you can use the existing database or install a new one. If you use the existing database, the numbering sequence will continue from theat database.
- 8. Review the current setting. Click Next.
- 9. Click **Finish**. If prompted, restart your computer.

## To activate GlassMate:

- 1. On your desktop, double-click the **GlassMate icon**.
- 2. Call (800) 551-4012, and select the Customer Service option. When requested, provide the serial number on the GlassMate Activation dialog box to the Customer Service Representative.
- 3. The Customer Service Representative will provide an activation key. Enter this code in the **Activation Key** field.
- 4. Click Apply.
- 5. Varify that the installation options indicated are correct. Click **Done**.
- 6. GlassMate is now installed and activated.
- 7. Set the starting sequence number for invoices and quotes in the appropriate fields. Click Nex